# NTUA\_Mobile 常駐登入使用手冊

目錄

| APPLE 裝置登入方式2        | 2  |
|----------------------|----|
| Android 裝置登入方式       | 5  |
| Android_11_PEAP 連線方式 | .8 |
| NB 登入方式-win10        | 10 |

為落實資訊安全管理,實施校園網路認證機制,透過校園網路上網 之設備,需認證後方可使用,NTUA\_Mobile 適合教職員生個人設 備使用,本手冊說明內容包括手機、平板、NB 之無線網路設定。

### 一、APPLE 裝置登入方式

| 1. 均权化     |                     | WI-FI】,送择約6       |                  |
|------------|---------------------|-------------------|------------------|
| iPad<br>設定 | Ē                   | 上午11:06<br>Wi-    | 100% 📼           |
| ▶ 飛航模式     | $\bigcirc \bigcirc$ |                   |                  |
| 🛜 Wi-Fi    | NTUA_Wireless       | Wi-Fi             |                  |
| Bluetooth  | 關閉                  | 選擇網路…             |                  |
| 📉 行動數據     | 關閉                  | CCAdsl            |                  |
| ▼ 勿擾模式     |                     | CCAdsI-5          |                  |
| ④ 通知       |                     | NTUA_Mobile       | <b>₽ \$ ()</b>   |
|            |                     | MTUA_Wireless     | <u> </u>         |
| ● 一般       |                     | NTUA-Guest        | <del>ç</del> 🜔   |
| 1 聲音       |                     | 其他…               | >                |
| 🙀 亮度與背景圖片  | ĥ                   |                   |                  |
| 😡 相框       |                     | 詢問是否加入網路          |                  |
| 😈 隱私       |                     | 曾目動加入已知的網路。若沒有可用的 | 已知網路,您就必須手動選擇網路。 |
| iCloud     |                     |                   |                  |
| 🔄 郵件、聯絡資訊  | 1、行事曆               |                   |                  |
| 🛑 備忘錄      |                     |                   |                  |
| 🧾 提醒事項     |                     |                   |                  |
|            |                     |                   |                  |

1.到設定中打開【Wi-Fi】,選擇網路【NTUA\_Mobile】。

#### 2.出現輸入畫面填寫【校務行政之帳號密碼】

| iPad          | 上午11:                                 | :06      | 100% 📼              |
|---------------|---------------------------------------|----------|---------------------|
| 設定            |                                       | Wi-Fi    |                     |
| ▶ 飛航模式        | 輸入"NTUA_Mo                            | bile"的密碼 |                     |
| 🔁 Wi-Fi       | 取消 輸入密                                | 碼加入      |                     |
| Bluetooth     | · · · · · · · · · · · · · · · · · · · |          |                     |
| 行動數據          | 使用者名稱                                 |          |                     |
| QWERT         | 密碼                                    |          | Y U I O P 🖪         |
| ASDFG         |                                       |          | H J K L return      |
|               |                                       |          | B N M ! ? &         |
| .?123         |                                       |          | .?123               |
| 亮度與背景圖片       |                                       | -        |                     |
| <b>9</b> 相框   |                                       |          |                     |
| ₩ 職私          |                                       |          | <b>&gt;須手動選擇網路。</b> |
| iCloud        |                                       |          |                     |
| 🔄 郵件、聯絡資訊、行事曆 |                                       |          |                     |
| 備忘錄           |                                       |          |                     |
| 提醒事項          |                                       |          |                     |

#### 3.填入後點選【加入】

| iPad          |       | 上午11:07          |             |         | 100% 📼             |
|---------------|-------|------------------|-------------|---------|--------------------|
| 設定            |       |                  | Wi-Fi       |         |                    |
| ▶ 飛航模式        |       | 龄入"NTUA Mobile"的 | <b>灰</b> 神. | _       |                    |
| 🛜 Wi-Fi       | 取消    | 輸入密碼             | T with      | Σ.      |                    |
| Bluetooth     |       |                  |             |         |                    |
| ⑦ 行動數據        | 使用者名稱 |                  |             |         | ₽ ∻ 📀              |
| 1 2 3 4 5     | 密碼    | ••••••           |             | 678     | 90 🛛               |
|               |       |                  | -           | )\$     | & @ return         |
| #+= undo . ,  |       |                  |             | ?!      | , " #+=            |
| ABC           |       |                  |             |         | ABC 🕎              |
| 亮度與背景圖片       | ·     |                  |             |         |                    |
| 1 相框          |       |                  |             |         | $\bigcirc \circ )$ |
| ₩ 隠私          |       |                  |             | 3須手動選擇約 |                    |
| iCloud        |       |                  |             |         |                    |
| 🔄 郵件、聯絡資訊、行事曆 |       |                  |             | _       |                    |
| 備忘錄           | _     |                  |             |         |                    |
| 提醒事項          |       |                  |             |         |                    |

#### 4.出現憑證畫面點選【**接受】**

| iPad                                                                                                    | 上午11:07                                                                          | 100% 📼                                                                     |
|----------------------------------------------------------------------------------------------------|----------------------------------------------------------------------------------|----------------------------------------------------------------------------|
| 設定                                                                                                    | Wi-Fi                                                                            |                                                                            |
| <ul> <li>予 飛航模式</li> <li>Wi-Fi</li> </ul>                                                                                                    | 憑證                                                                               |                                                                            |
| <ul> <li>WI-Fi</li> <li>Bluetooth</li> <li>⑦ 行動数據</li> <li>Q W E R T</li> <li>A S D F G</li> <li>① Z X C V</li> <li>?123</li> <li>⑦ 充度與背景圖片</li> <li>● 稲枢</li> <li>● 隠私</li> <li>○ ICloud</li> <li>● 郵件、聯絡資訊、行事層</li> </ul> | ssoad.ntua.local<br><u>尚未驗證</u><br>推述 何風器總證<br>到周日 2013/12/7 下午7:21:05<br>E多詳細資訊 | YUIOP<br>HJKL return<br>BNM!?↓<br>.7123 ↓<br>.7123 ↓<br>.7123 ↓<br>.7123 ↓ |
| 提醒事項                                                                                                    |                                                                                  |                                                                            |

#### 5.<u>確認設定無誤</u>【Wi-Fi 開啟】網路選擇為【NTUA\_Mobile】。可開啟瀏

覽器上網

| 設定       Wi-Fi         Wi-Fi       Image: Constraint of the second second |
|----------------------------------------------------------------------------------------------------|
| wi-Fi NTUA_Mobile   Wi-Fi □   □ ⑦振軟都   □ ⑦振軟式   □ 通知   □ 一般   □ 一般   □ 小TUA_Mobile   □ □   ○ 通知   □ 一般   □ 一般   □ 一般   □ 中般   □ 一般   □ 一般   □ 一般   □ 一般   □ 一般   □ 一   □ ●   □ ●   □ ●   □ ●   □ ●   □ ●   □ ●   □ ●   □ ●   □ ●   □ ●   □ ●   □ ●   □ ●   □ ●   □ ●   □ ●   □ ●   □ ●   □ ●   □ ●   □ ●   □ ●   □ ●   □ ●   □ ●   □ ●   □ ●   □ ●   □ ●   □ ●   □ ●   □ ●   □ ●   □ ●   □ ●   □ ●   □ ●   □ ●   □ ●   □                                                                                                    |
| WI-Fi   WI-Fi   □   ○   ○   ○   通知   ○   ○   ○   ○   ○   ●   ○   ●   ●   ●   ●   ●   ●   ●   ●   ●   ●   ●   ●   ●   ●   ●   ●   ●   ●   ●   ●   ●   ●   ●   ●   ●   ●   ●   ●   ●   ●   ●   ●   ●   ●   ●   ●   ●   ●   ●   ●   ●   ●   ●   ●   ●   ●   ●   ●   ●   ●   ●   ●   ●   ●   ●   ●   ●   ●   ●   ●   ●   ●   ●   ●   ●   ●   ●   ●   ●   ●   ●   ●   ●   ●   ●   ●   ●    ● <tr< th=""></tr<>                                                                                                    |
| 選擇網路…         愛 行動數據       開閉         ○ 勿擾模式       ○         ○ 通知       ○         ○ 通知       ○         ○ 通知       ○         ○ 一般       ○         ○ 聲音       一般         ○ 聲音       ●         ●       ●         ●       ●         ●       ●         ●       ●         ●       ●         ●       ●         ●       ●         ●       ●         ●       ●         ●       ●         ●       ●         ●       ●         ●       ●         ●       ●         ●       ●         ●       ●         ●       ●         ●       ●         ●       ●         ●       ●         ●       ●         ●       ●         ●       ●         ●       ●         ●       ●         ●       ●         ●       ●         ●       ●         ●       ●                                                                                                    |
|                                                                                                    |
| ●       ●       ●       ●       ●       ●       ●       ●       ●       ●       ●       ●       ●       ●       ●       ●       ●       ●       ●       ●       ●       ●       ●       ●       ●       ●       ●       ●       ●       ●       ●       ●       ●       ●       ●       ●       ●       ●       ●       ●       ●       ●       ●       ●       ●       ●       ●       ●       ●       ●       ●       ●       ●       ●       ●       ●       ●       ●       ●       ●       ●       ●       ●       ●       ●       ●       ●       ●       ●       ●       ●       ●       ●       ●       ●       ●       ●       ●       ●       ●       ●       ●       ●       ●       ●       ●       ●       ●       ●       ●       ●       ●       ●       ●       ●       ●       ●       ●       ●       ●       ●       ●       ●       ●       ●       ●       ●       ●       ●       ●       ●       ●       ●       ●       ●       ●       ●       ●       ●                                                                                                          |
| ● 通知       NTUA_Wireless       ◆ ●         ● 通知       NTUA-Guest       ◆ ●         ● 聲音       其他…       >         ● 育房度與背景圖片       ●       ●         ● 相框       ●       ●                                                                                                    |
| ● 通知       NTUA-Guest       ◆ ②         ● 費音       其他…       >         ● 費音       前間是否加入網路       ○         ● 相框       ● 自動加入已知的網路。若沒有可用的已知網路,您就必須手動選擇網路。                                                                                                    |
| ●般         其他…           ③ 聲音         前間是否加入網路           ◎別 相框         ●自動加入已知的網路。若沒有可用的已知網路,您就必須手動選擇網路。                                                                                                    |
| 發音         約問是否加入網路         〇           記 相框         會自動加入已知的網路。若沒有可用的已知網路,您就必須手動選擇網路。                                                                                                    |
| 高度與背景圖片         前問是否加入網路           回 相框              會自動加入已知的網路。若沒有可用的已知網路,您就必須手動選擇網路。                                                                                                    |
| 會自動加入已知的網路。若沒有可用的已知網路,您就必須手動選擇網路。                                                                                                    |
|                                                                                                    |
| 1 1 1 1 1 1 1 1 1 1 1 1 1 1 1 1 1 1 1                                                                                                    |
| Cloud                                                                                                    |
| 郵件、聯絡資訊、行事曆                                                                                                    |
| 備忘錄                                                                                                    |
| 提醒事項                                                                                                    |

### 二、Android 裝置登入方式

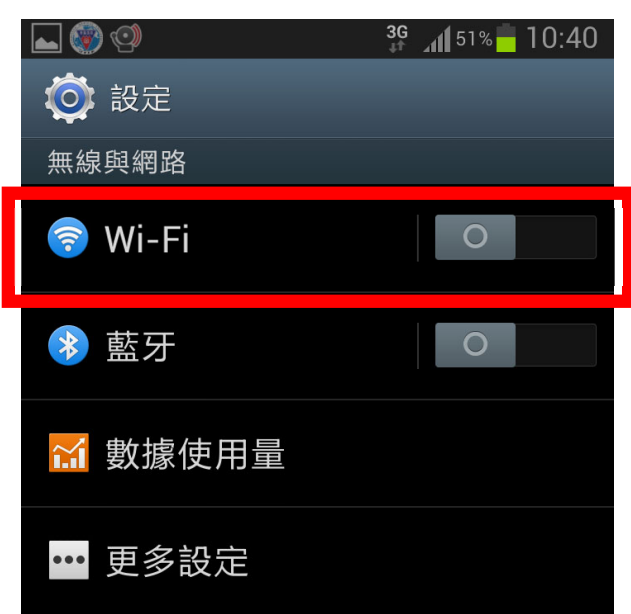

到設定將【Wi-Fi 開啟】

系統會自動掃描附近的**無線網路(SSID)**,請選擇【NTUA\_Mobile】

| < 🔯 Wi-Fi                    |              |
|------------------------------|--------------|
| Wi-Fi無線網路                    |              |
| <b>CCAdsl</b><br>安全 (取得 WPS) | 58           |
| <b>My Wireless Net</b><br>開啟 | work A 🛜     |
| NTUA-Guest<br>開啟             | Ś            |
| NTUA_Mobile<br><sub>安全</sub> | (ĵ;          |
| <b>NTUA_Wireless</b><br>開啟   | (îċ          |
| <b>9527</b><br>不在範圍中         |              |
| <b>default</b><br>不在範圍中      |              |
| default                      |              |
|                              | Wi-Fi Direct |

請選擇 NTUA\_Mobile · EAP 方法**請選擇【PEAP】· 第二階段認證選【MSCHAPV2】** 

|   | 🗑 🔮 📟 🌮     | <b>3G</b> 1 50% - 1 | 10:42 |
|---|-------------|---------------------|-------|
| < | NTUA_Mobile |                     |       |
|   | EAP 方法      |                     |       |
|   | PEAP        |                     |       |
|   | 第2階段認證      |                     |       |
|   | MSCHAPV2    |                     |       |
|   | CA 憑證       |                     |       |
|   | (未指定)       |                     |       |
|   | 使用者憑證       |                     | •     |
|   | (土地中)       |                     |       |
|   | 取消          | 連線                  |       |

【使用者】與【密碼】請輸入【校務行政帳號密碼】 其他設定請選【預設值】之後再按連線

| NTUA_Mobile<br>使用者憑證 |    |
|----------------------|----|
| (木指定)<br>使用者<br>m    |    |
| 匿名使用者                |    |
| 密碼<br>               |    |
| 取消                   | 連線 |

畫面會出現已連線·就可使用網路上網

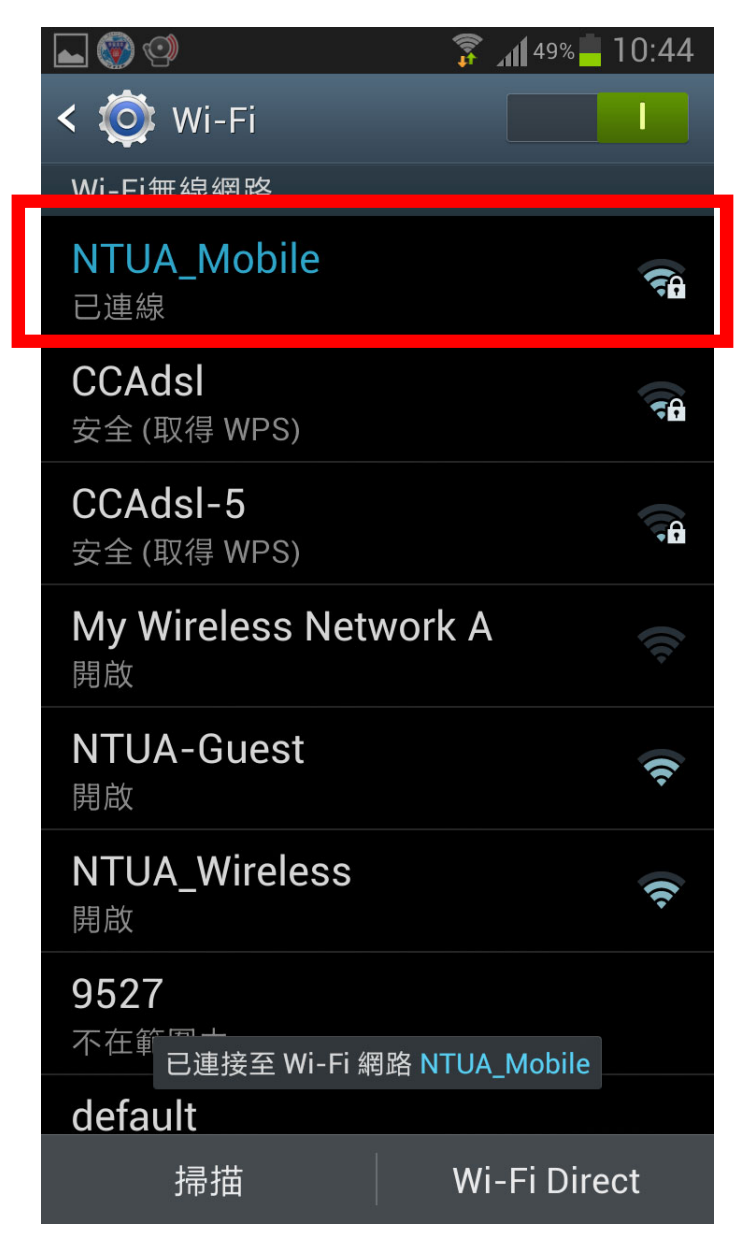

Android\_11\_PEAP 連線方式
 EAP 方法輸入「PEAP」
 階段 2 驗證輸入「MSCHAPV2」
 CA 憑證輸入「使用系統憑證」
 線上憑證狀態輸入「不要驗證」
 網域「art365.ntua.edu.tw」
 身份輸入「帳號」

NTUA Mahila

7. 密碼輸入「校務行政系統密碼」

| EAP 方法             |
|--------------------|
| PEAP -             |
| 階段2驗證              |
| MSCHAPV2 -         |
| CA 憑證              |
| 使用系統憑證 🗸           |
| 線上憑證狀態             |
| 不要驗證               |
| 網域                 |
| art365.ntua.edu.tw |
| 身分                 |
| 帳號                 |
| 臣右牙刀               |

密碼

#### 【NTUA\_Mobile】已可連線

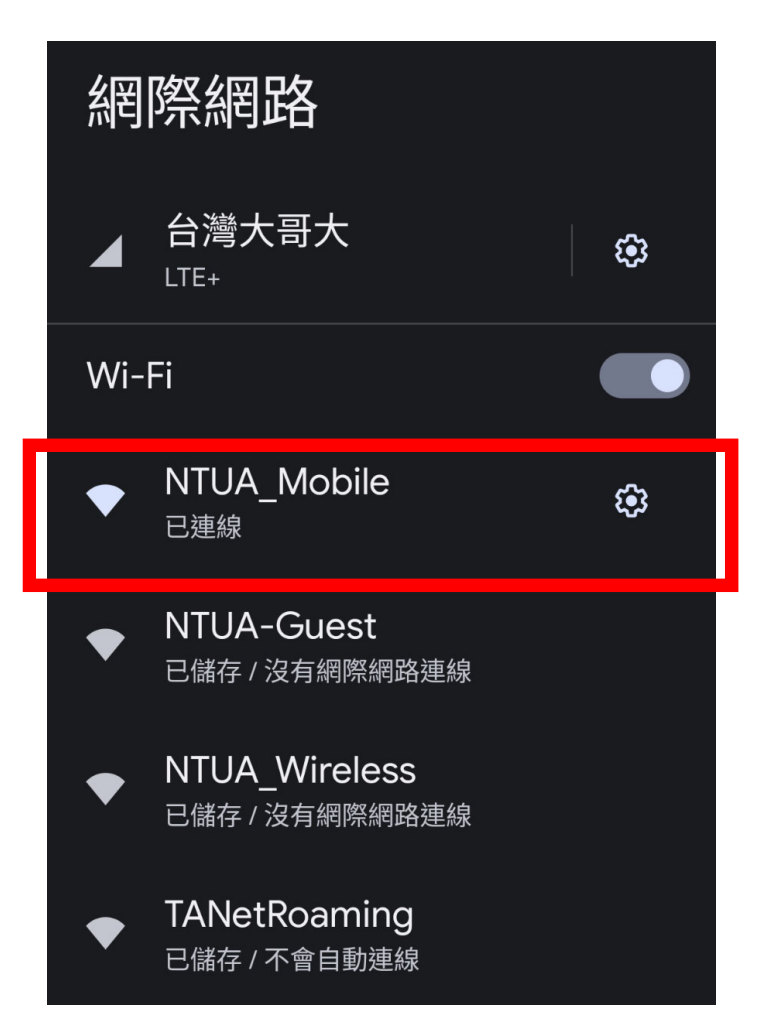

## 四、Windows10 登入方式

點選右下角網路和共用中心(小電腦圖示)

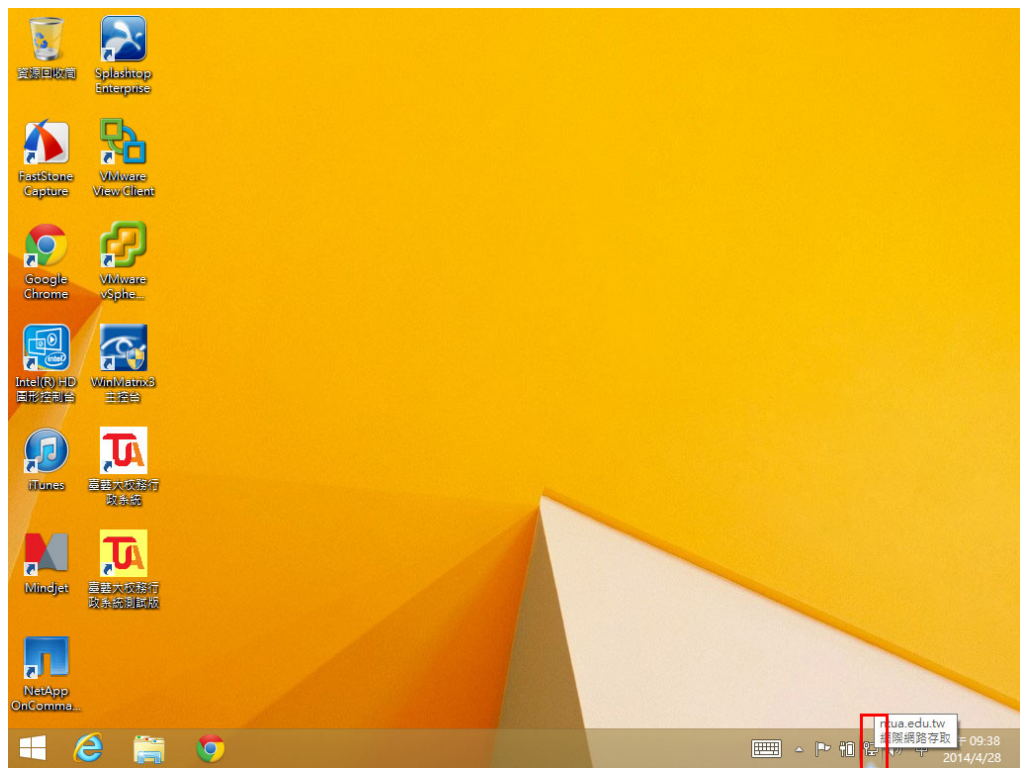

出現下列圖示,確認 WIFI 已開啟,點選 NTUA\_Mobile

| 741 J.      | H<br>             |      |
|-------------|-------------------|------|
| 飛舟          | <b></b>           |      |
| 關閉          |                   |      |
| Wi-         | Fi                |      |
| 開啟          |                   |      |
| .al         | NTUA_Mobile       |      |
| .al         | CCAdsl            |      |
| <b>%</b> 11 | NTUA-Guest        |      |
| <b>%</b> 1  | NTUA_Wireless     |      |
| .al         | DSL-7740C         |      |
| <b>%</b> II | My Wireless Netwo | rk A |
|             |                   |      |

勾選自動連線後·點選連線

| 網路                                                           |                |
|--------------------------------------------------------------|----------------|
| 飛航模式                                                         |                |
| 關閉                                                           |                |
| Wi-Fi                                                        |                |
| 開啟                                                           |                |
| NTUA_Mobile                                                  |                |
| ✔ 自動連線                                                       |                |
|                                                              | 連線( <u>C</u> ) |
|                                                              |                |
| .III CCAdsl                                                  |                |
| CCAdsl                                                       |                |
| CCAdsl                                                       |                |
| CCAdsl<br>CCAdsl<br>NTUA-Guest<br>NTUA_Wireless<br>DSL-7740C |                |

跳出視窗,請填入校務行政之帳號密碼,後按確定。

| Windows 安全性               | × |
|---------------------------|---|
| 登入                        | _ |
| 使用者名稱<br>英<br>(空明)<br>網域: |   |
| 確定 取消                     |   |

設定完成,以後點選 NTUA\_Mobile 就可自動連線。(更新密碼時須重新設

定)

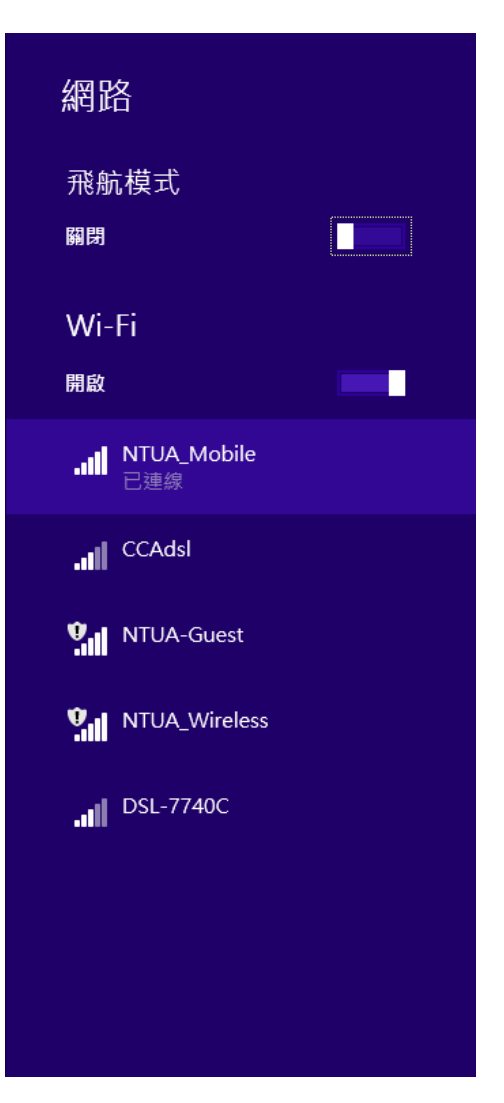